## Award (AWD) Workspace Quick Guide

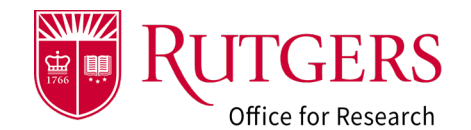

>> My Dashboard Home Agreements Award Modifications Subawards Mods d Mod Requests Subawards 0 Current State Example Proposal 071323 2 AWD00011521 Funding Award ADDITIONAL INFORMATION AWARD INFORMATION Next Steps SPECIALIST: Anthony Jackson DIRECT SPONSOR: National Institutes of Health PRIME SPONSOR: Chemistry and Chemical Biology PDPI: Sandy Doe (P) MENTOR: PRE-AWARD ADMIN: Dave Doe (Dept Admin) POSTAWARD ADMIN: Dave Doe (Dept Admin) POSTAWARD ADMIN: PARENT PROJECTLINK: FP00033076 Advance Account SPONSOR AWARD ID: INSTRUMENT TYPE: Grant PURPOSE OF PROJECT: Rufgers Organized Research NOITCE OF AWARD DATE: PRE-AWARD START DATE: START DATE: 010/12023 END DATE: 030/2028 AMOUNTA WITCIPATED: \$0 AMOUNTA WITCIPATED: \$0 Edit Award 8 4 Create Suba My Activities AWARD STATUS Pending RFS Ac • ( •\_\_\_ • •)-→( )-• **4**5 Create COI Research Certification Draft Dept. Specialist Reconciliation Review Compliance Final Review Pending RFS Active Review Account Setup Cupdate COI Re Certification Assign Specialis History Att C Log Comment Send Email Filter by 😢 Activity 💌 Enter text to search for Add Filter × Clear All

| 1. | Current state of project  | The current state of the award. This will change depending on the actions taken and where it is currently in the workflow. It may also be seen in the workflow diagram (#5 below) |                                                                                                    |  |
|----|---------------------------|----------------------------------------------------------------------------------------------------|----------------------------------------------------------------------------------------------------|--|
| 2. | Short title               | The short title of the project as originally provided in the Funding Proposal (FP).                                                                                               |                                                                                                    |  |
| 3. | Project ID                | The RAPSS identifier for this award. This will be used in RAPSS notifications and will be used by your specialist when referring to the project.                                  |                                                                                                    |  |
| 4. | General Award information | General information about the award including contacts, links to the originating proposal record, award dates and amounts.                                                        |                                                                                                    |  |
| 5. | Workflow<br>diagram       | A depiction of where your project is in the workflow                                                                                                    |                                                                                                    |  |
| 6. | Additional<br>information | History                                                                                                    | Actions taken by the department or specialist                                                               |  |
|    |                           | Attachments                                                                                                    | Supporting documentation                                                                                    |  |
|    |                           | Related Activity                                                                                                    | Proposals, agreements, and subawards related to the award                                                   |  |
|    |                           | Modifications &<br>Modification Requests                                                                                                    | Modifications and modification requests related to the<br>award                                             |  |
|    |                           | Compliance                                                                                                    | eIRB, eIACUC, and eCOI activity related to this project                                                     |  |
|    |                           | Contacts and<br>Reviewers                                                                                                    | Individuals associated with this award and compliance reviewers (if applicable).                            |  |
|    |                           | Financial Accounts                                                                                                    | Oracle financial system accounts associated with this award                                                 |  |
|    |                           | Funding allocations                                                                                                    | Funding allocations for this award and the associated<br>award modifications that processed the transaction |  |
|    |                           | Totals                                                                                                    | Overall amounts for the award.                                                                              |  |
| 7. | My Activities             | Actions you can take when the award is in the current state (#1 above).                                                                                                    |                                                                                                    |  |
| 8. | Additional<br>Actions     | View or edit the smartforms, print the smartforms, or create follow-on activity depending on what the current state of the project is and your permissions.                       |                                                                                                    |  |
|    |                           |                                                                                                    |                                                                                                    |  |

## Award (AWD) Workspace Quick Guide

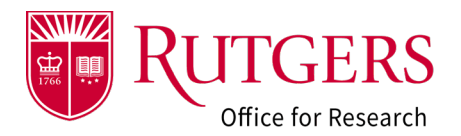

## Related Quick Guides

- Awards
- RAPSS Award (AWD) Checklist
- RAPSS Award (AWD) and Award Modification
  Workflow and States Quick Guide
- RAPSS Award (AWD) Workspace Quick Guide
- <u>RAPSS Award (AWD) Department Reconciliation</u> <u>Quick Guide</u>
- RAPSS Award (AWD) Complete Specialist Review
  & Final Review Change Requests Quick Guide

- General
- RAPSS General-Manage Attachments Quick
  <u>Guide</u>
- RAPSS General-Terminology Quick Guide
- RAPSS-General-Dashboard Quick Guide